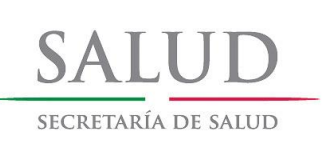

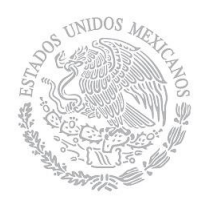

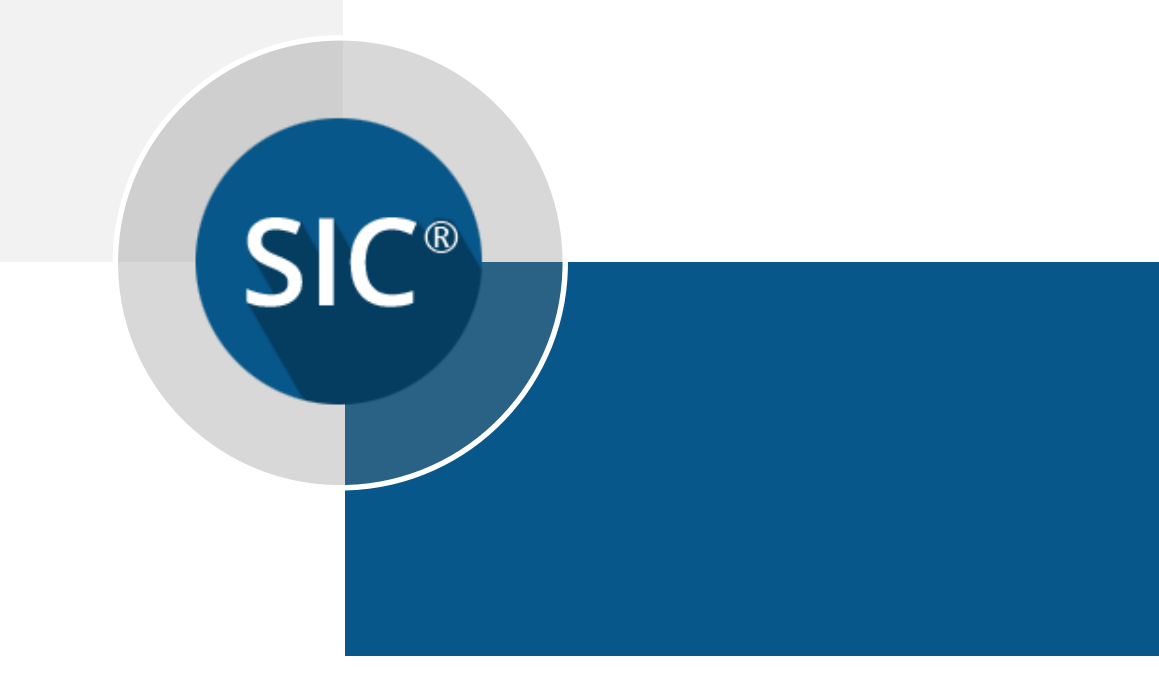

# Sistema Nominal de Información en Crónicas Activación del Nodo SIC SICv3.0

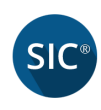

## Contenido

| 1. Introducción                 | 3 |
|---------------------------------|---|
| 2. Activar acceso a SIC         | 3 |
| 3. Configurar SIC como servidor | 5 |
| 4. Conectar a unidad de red     | 6 |

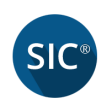

### 1. Introducción

El objetivo de este manual es exponer la manera en que el usuario deberá utilizar las opciones de activación con el fin de alcanzar los objetivos deseados.

### 2. Activar acceso a SIC

La ventana "Activar acceso a SIC" solicitará los siguientes parámetros de configuración:

Entidad

Lista desplegable que contiene todos los estados.

Jurisdicción

Lista desplegable que contiene todas las jurisdicciones correspondientes a la entidad seleccionada.

### Unidad médica

Lista desplegable que contiene todas las clues correspondientes a la jurisdicción seleccionada.

CLUES

Nombre de la unidad médica. El campo "CLUES" se muestra posteriormente de que se haya seleccionado el campo "Unidad médica" la clues deseada.

Consultorio

Contiene una lista del número de consultorio en el que se hará la instalación. Se podrá seleccionar como máximo el "Consultorio 10".

#### Acceso

Por defecto aparecerá la ruta "C:\SIC\SIC.mdb", es decir, toda la información se guardará localmente y posteriormente se sincronizará a la nube

Si desea configurar una computadora como servidor para concentrar la información de varios clientes SIC, vea el punto *3. Configurar SIC como servidor* 

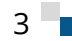

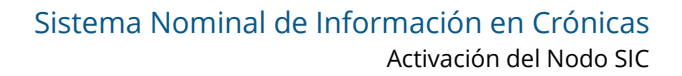

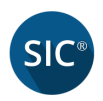

#### Código de activación

Un código de activación se compone de 20 caracteres alfanuméricos, y fue entregado a cada responsable de jurisdicción vía correo electrónico en formato PDF.

Todos los campos marcados con un asterisco rojo deben ser capturados obligatoriamente, adicionalmente, se encuentra la opción *"Limpiar"*, para borrar los parámetros capturados antes de confirmar la validación del acceso.

Cuando los parámetros sean capturados correctamente, se dará clic en la opción "*Validar Acceso*" para terminar con la instalación de SIC.

| SIC |                | Activar acceso a SIC                   | × |
|-----|----------------|----------------------------------------|---|
|     | Entidad:       | Pruebas 1 🔹                            |   |
|     | Jurisdicción:  | Pruebas 1 🔹                            |   |
|     | Unidad médica: | PRUEBAS *                              |   |
|     | CLUES:         | PRSSA000001                            |   |
|     | Consultorio:   | Consultorio 1                          |   |
|     | Acceso:        | C:\SIC\SIC.mdb                         |   |
|     | C              | Código de Activación:                  |   |
|     | XXX            | XXXXXXXXXXXXXXXXXXXXXXXXXXXXXXXXXXXXXX |   |
|     | Validar A      | cceso Limpiar                          |   |

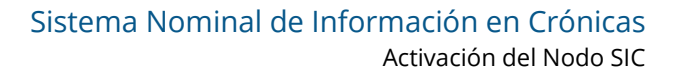

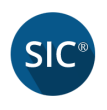

### 3. Configurar SIC como servidor

En el campo "*Acceso*" de la ventana "*Activar acceso a SIC*" se capturará la ruta de la base de datos donde se almacenará toda la información y que será el servidor de los demás clientes que se conectarán, a continuación, se conectara a la unidad Z:\SIC.mdb (ver **4. Conectar a unidad de red**)

| SIC                                    |               | Activar acceso a SIC | × |  |
|----------------------------------------|---------------|----------------------|---|--|
|                                        | Entidad:      | Pruebas 1            | • |  |
|                                        | Jurisdicción: | Pruebas 1            | • |  |
| Ur                                     | nidad médica: | PRUEBAS              | * |  |
|                                        | CLUES:        | PRSSA000001          |   |  |
|                                        | Consultorio:  | Consultorio 1 🔹      |   |  |
|                                        | Acceso:       | Z:\SIC.mdb           |   |  |
| Código de Activación:                  |               |                      |   |  |
| XXXXXXXXXXXXXXXXXXXXXXXXXXXXXXXXXXXXXX |               |                      |   |  |
|                                        | Validar Ad    | cceso                |   |  |

Para comenzar con la captura de los pacientes, debemos dar doble clic al icono de SICv2.2 y validar nuestro acceso con usuario y contraseña correspondiente, toda la información de los pacientes y sus citas, se estarán almacenando en *Z*:\*SIC.mdb*.

Por otro lado, las opciones de *"Sincronizar"* y *"Generar Respaldo"* se encontrarán inhabilitadas ya que toda la información se estará guardando en *Z:\SIC.mdb*, al consultar la información veremos todo lo que estará gestionando la base *Z:\SIC.mdb* de los diferentes clientes que estén conectados al servidor. 7

5

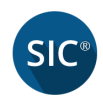

### 4. Conectar a unidad de red

Para conectar a una unidad de red, debemos dar clic derecho a la opción "*Red*" que se encuentra en el panel izquierdo en el explorar de Windows y seleccionar "*Conectar a unidad de red...*"

| 😺 Mi PC                                                                                                 | 🖳 l 🔁 🚺 = l                                                      |
|----------------------------------------------------------------------------------------------------|------------------------------------------------------------------|
| Archivo Edición Ver Favoritos Herramientas Ayuda                                                        | Archivo Equipo Vista                                             |
| 🔇 Atrás 🔻 🚫 - 🎓 🖉 Búsqueda 🎼 Carpetas 🔢 -                                                               | (e) → ↑ (IIII ► Este equipo ►)                                   |
| Dirección 又 Mi PC                                                                                       | ▲ ★ Favoritos ▲ Carpetas (6)                                     |
| Archivos almacenados en este equipo                                                                     | Descargas                                                        |
| Tareas del sistema 🛞                                                                                    | Stopbox                                                          |
| Ver información del sistema     Agregar o quitar programas                                              | Escritorio Sitios recientes MEGA Música                          |
| Cambiar una configuración Unidades de disco duro                                                        | Este equipo     Dispositivos y unidades (4)                      |
| Otros sitios                                                                                            | Descargas     Windows8_OS (C:)     Documentos                    |
| Mis situes de      Abrir     Explorar     Documento     Buscar equipos     Vos con almacenamiento extra | <ul> <li>Escritorio</li> <li>Imágenes</li> <li>Música</li> </ul> |
| Conectar a unidad de red<br>Desconectar de unidad de red<br>Disco de 3½ (A:)                            | ▷ B Videos<br>▷ B Windows8_OS (C:)<br>▷ c LENOVO (D:)            |
| Detailes Propiedades                                                                                    |                                                                  |
| Mi PC<br>Carpeta del sistema                                                                            | D 🙀 Red Expandir                                                 |
|                                                                                                    | Anclar a Inicio                                                  |
|                                                                                                    | Abrir en una ventana nueva                                       |
|                                                                                                    | Conectar a unidad de red                                         |
|                                                                                                    | Eliminar                                                         |
|                                                                                                    | Propiedades                                                      |

Windows XP

Windows 7 ó posterior

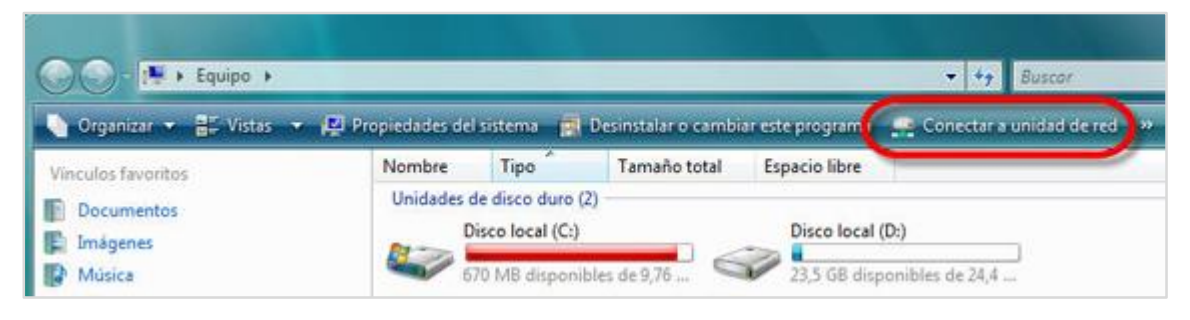

#### Windows Vista

En la ventana "Conectar a unidad de red" se requieren los siguientes parámetros de configuración:

Unidad

Lista desplegable que contiene las letras disponibles para configurar la nueva unidad de red.

Carpeta

Especifica la ruta donde se encuentra la carpeta compartida, la nomenclatura es *\\servidor\recurso\_compartido* 

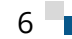

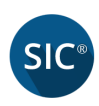

|             |                                                                               | × |
|-------------|-------------------------------------------------------------------------------|---|
| 📀 🤏 Conec   | tar a unidad de red                                                           |   |
|             |                                                                               |   |
| ¿Qué cai    | rpeta de red desea asignar?                                                   |   |
| <b>F</b> 10 |                                                                               |   |
| Especifique | e la letra de unidad para la conexión y la carpeta a la que desea conectarse: |   |
| Unidad:     | Z: 🗸                                                                          |   |
| Carpeta:    | \\servidorSIC\                                                                |   |
|             | Ejemplo: \\servidor\recurso_compartido                                        |   |
|             | Conectar de nuevo al iniciar sesión                                           |   |
|             | Conectar con otras credenciales                                               |   |
|             | Conectarse a un sitio web para usarlo como almacén de documentos e imágenes.  |   |
|             |                                                                               |   |
|             |                                                                               |   |
|             |                                                                               |   |
|             |                                                                               |   |
|             | Finalizar Cancela                                                             | r |

Cuando se haya terminado de capturar los parámetros de configuración se debe dar clic en la opción *"Finalizar"* y esta aparecerá en nuestra lista de "Dispositivos y unidades"

| 2 I ⊋ 🕕 = I             |                  | Herramientas de unidad |               |                        | sic (\\Thsddell) (Z |
|-------------------------|------------------|------------------------|---------------|------------------------|---------------------|
| Archivo Inicio Comp     | artir Vista      | Administrar            |               |                        |                     |
| ⊕ ∋ × ↑ 로 ► E           | ste equipo → sic | (\\Thsddell) (Z:)      |               |                        |                     |
| 👉 Favoritos             |                  | Nombre                 | Fecha de moo  | lifica Tipo            | Tamaño              |
| Descargas               |                  | SIC.mdb                | 01/06/2015 11 | :46 a Microsoft Access | 40,704 KB           |
| 😍 Dropbox               |                  |                        |               |                        |                     |
| Escritorio              |                  |                        |               |                        |                     |
| Sitios recientes        |                  |                        |               |                        |                     |
| MEGA                    |                  |                        |               |                        |                     |
| 👰 Este equipo           |                  |                        |               |                        |                     |
| 🗼 Descargas             |                  |                        |               |                        |                     |
| Documentos              |                  |                        |               |                        |                     |
| 📔 Escritorio            |                  |                        |               |                        |                     |
| 📔 Imágenes              |                  |                        |               |                        |                     |
| 🜗 Música                |                  |                        |               |                        |                     |
| 🧾 Vídeos                |                  |                        |               |                        |                     |
| 🏜 Windows8_OS (C:)      |                  |                        |               |                        |                     |
| ENOVO (D:)              |                  |                        |               |                        |                     |
| 🖵 sic (\\Thsddell) (Z:) |                  |                        |               |                        |                     |